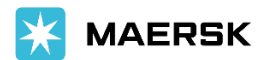

# **Export Booklet**

All you need to know in your export shipping journey

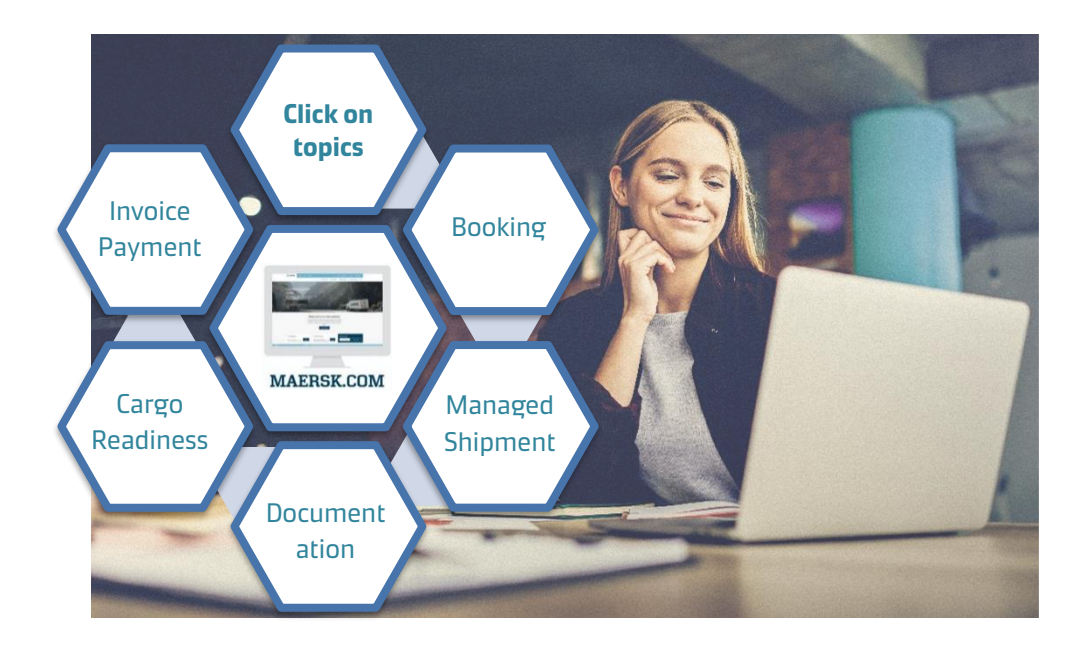

E-Guide (link) - Your 24 hours teacher for Maersk.com

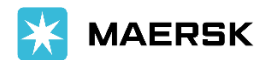

## 1. Booking

#### **Place Booking**

| You may place a booking           | g by creating a      | 🔆 MAERSK                      | Prices    | Book - Tracking                  | g Schedules Supply |
|-----------------------------------|----------------------|-------------------------------|-----------|----------------------------------|--------------------|
| New Booking or Duplicate Booking. |                      | Welcome back, Jou Ph Duplicat |           | New booking<br>Duplicate booking | ck                 |
| 0                                 | O                    | O-                            |           |                                  | 0                  |
| Booking Information               | Select sailing       | Additional details            |           |                                  | Review booking     |
| Where is your Departure           | e location and Arriv | al location?                  |           |                                  |                    |
|                                   | Location detai       | ls 🛈                          |           |                                  |                    |
| Soloct Morchapt Haulag            |                      | intry/Region)                 | To (City, | Country/Region)                  |                    |
| Select Merchant Haulag            | e(CY)IOI             | port                          | Enter     | ity or port                      |                    |
| Ocean service only.               | Enter at leas        | t two characters              | Service I | mode                             | (CD)               |

Container yard (CY) Store door (SD)

I want to pick-up the empty container(s) in another city (charges may apply)

Select Carrier Haulage (SD) for Ocean + Inland Delivery services.

|                                      | Enter commodity    |                             |
|--------------------------------------|--------------------|-----------------------------|
|                                      |                    |                             |
| Proceed by filling up the Commodity, | Container details, | Departure Date, Price Owner |
| and Contact details.                 |                    |                             |

Commodity details

Now we are at Booking Tab 2: Select Sailing

| Select sailing                                            | Ţ                             |                                                                  |                            |                                                  |                          |
|-----------------------------------------------------------|-------------------------------|------------------------------------------------------------------|----------------------------|--------------------------------------------------|--------------------------|
| Tanjung Pelepas (Jo                                       | ohor), Malaysia → Los         | a Angeles (California),                                          | United States              |                                                  |                          |
| 20 Sep 2022                                               |                               |                                                                  |                            |                                                  |                          |
| Departure<br>20 Sep 2022, 00:01                           | Arrival<br>14 Oct 2022, 08:00 | <ul> <li>Gate-in deadline</li> <li>18 Sep 2022, 23:00</li> </ul> | () Transit time<br>24 Days | Ö Vessel/Voyage<br>MAERSK DANUBE / 233E          | Route & other<br>details |
| Maersk Spot           V         Price breakdown & details |                               | ☐ Get USD 200 If rolled ⊙ 🛛                                      |                            | 5D 3,989.00<br>L 4 days of detention<br>freetime | Book                     |

- If you have contract with Maersk, you will see Contract options.
- If you don't have contract with Maersk, you will see SPOT and Non-Spot options.
- NOTE: Please confirm that you read the Details before clicking on 'BOOK'.

You may check the latest Demurrage and Detention Free Time information and SPOT Terms and Conditions by clicking on the extension of Details.

Proceed with Additional details tab and review the booking.

#### **Classification: Public**

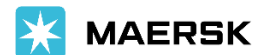

#### **Amend Booking**

In case you need to amend/ cancel booking, go to Shipment Binder.

| hipment no. 6000      | 00001                                        | Actions                              |
|-----------------------|----------------------------------------------|--------------------------------------|
| ooked by              | on 02 Jul 2020 18:24 (local time)            | DUPLICATE BOOKING                    |
| ontract.ID            | To be determined                             |                                      |
| rice Calculation Date | 02.041.5020                                  | AMENO BOOKING                        |
| roduct Type           |                                              | CANCEL BOOKING                       |
| ooked By Reference    |                                              |                                      |
| ervice Mode           | Merchant Haulage (CY) - Carrier Haulage (SD) | IMPORT DELIVERY ORDER                |
| dditional References  | None                                         | A Design of the second second second |
| adline - CY           | 28 Jun 2020 18:00                            | B/L RELEASE                          |

- Online Booking Amendment turn time: 1 hour
- Amendment on Price Owner, Commodity and Contract is not allowed after container pick up.
- Amendment and Cancellation fee are applicable for SPOT booking (only changes in schedule or reduction in volumes).

# 2. Manage Shipment

Keep track with your shipment -> Subscribe to transport plan changes <u>notifications</u> on Maersk.com.

Click on (2) > Notifications

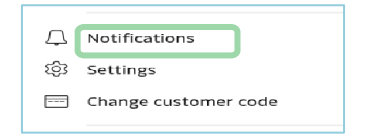

Managed your shipment with Shipment Binder. You may go to Shipment Binder by Track or Clicking on the shipment number from Shipment Overview.

| X MAERSK                                                               | Shipment Overview - Export |                                                                                            |                                                                                            |  |  |  |
|------------------------------------------------------------------------|----------------------------|--------------------------------------------------------------------------------------------|--------------------------------------------------------------------------------------------|--|--|--|
| <b>Track shipments</b><br>Shipment, bill of lading or container number | All Pending t              | no. SEARCH                                                                                 | ETA changes Export customs                                                                 |  |  |  |
| ТКАСК                                                                  | Shipment no.               | From (City, Country/Region)<br>The Algeciras: ES<br>On Jun 18 departing from Algeciras, ES | To (City, Country/Region)<br>Bremerhaven. HB: DE<br>On Jun 23 arriving at Bremerhaven, HB, |  |  |  |

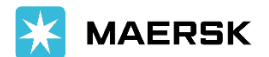

The Shipment Binder contains all the information you need about a shipment.

| Overview Do                                                         | cuments Co                                    | ntainers                            | Pricing                                                                                                   | Log                                                                             | Additional services                                              | 5                                                                                  |                     |                                                            |  |
|---------------------------------------------------------------------|-----------------------------------------------|-------------------------------------|----------------------------------------------------------------------------------------------------|---------------------------------------------------------------------------------|------------------------------------------------------------------|------------------------------------------------------------------------------------|---------------------|------------------------------------------------------------|--|
| Latest event: Load on                                               | MAERSK VALENCIA i                             | Port Klang                          | , 10, MY on 20 A                                                                                          | ug 2022, 18 14                                                                  |                                                                  |                                                                                    |                     |                                                            |  |
| Place of receipt<br>Port Klang<br>on 20 Aug 2022, 2100              |                                               | Port<br>Dep<br>Orig<br>Tran<br>been | of loading<br>Port Klang<br>arting 20 Aug 20<br>inal transit time<br>isport plan chan<br>n advanced on th | g, 10, MY<br>D22, 2100<br>34 Days   Stat<br>ge reason: In o<br>te first availab | us: Delayed 7 Days<br>rder to optimize your tra<br>le departure. | Port of dis<br>Gothenburg, SE<br>Arriving 26 Sep 2022<br>ansit time, your shipment | charge<br>E , 07:00 | Place of delivery<br>Soedertaelje<br>en 01 0ct 2022, 06:00 |  |
| View detailed transp                                                | ort plan                                      |                                     |                                                                                                    |                                                                                 | All dates/tim                                                    | nes are given as reasonab                                                          | le estimat          | es only and subject to change wi                           |  |
| Shipment no.                                                        |                                               |                                     |                                                                                                    |                                                                                 |                                                                  | Bo                                                                                 | ooking act          | tions                                                      |  |
| Booking Date                                                        | 02 Aug 2022 09                                | 30 (local ti                        | ime) by                                                                                                   |                                                                                 |                                                                  |                                                                                    |                     | DUPLICATE BOOKING                                          |  |
| Contract ID                                                         | To be determine                               | d                                   |                                                                                                    |                                                                                 |                                                                  |                                                                                    | AMEND BOOKING       |                                                            |  |
| Arice Calculation Date                                              | 02 Aug 2022                                   |                                     |                                                                                                    |                                                                                 | _                                                                |                                                                                    |                     |                                                            |  |
| largo loaded on board                                               | 20 Aug 2022 18                                | :14 (local tir                      | ne) at Northport                                                                                          | : Malaysia Bhd                                                                  |                                                                  |                                                                                    |                     | CANCEL BOOKING                                             |  |
| Service Mode                                                        | Merchant Haula                                | re (CV) - M                         | erchant Haulage                                                                                           | (CV)                                                                            |                                                                  | Ot                                                                                 | ther actio          | ns                                                         |  |
| Quote Reference                                                     |                                               |                                     |                                                                                                    |                                                                                 |                                                                  |                                                                                    |                     | SUBMITVGM                                                  |  |
| SSIB Reference Number                                               |                                               |                                     |                                                                                                    |                                                                                 |                                                                  |                                                                                    |                     | B/L RELEASE                                                |  |
|                                                                     |                                               |                                     |                                                                                                    |                                                                                 |                                                                  |                                                                                    | D.                  | PORT DELIVERY ORDER                                        |  |
| Your export tasks<br>19 Aug 2022 03:00 Ver<br>19 Aug 2022 23:00 Shi | ified Gross Mass ⊙ ✔<br>pping instruction ⊙ ↓ | 2                                   |                                                                                                    |                                                                                 |                                                                  | - 1                                                                                |                     |                                                            |  |

**Overview** – to see an overview of the shipment details

**Documents** – to see the shipment documentation

**Containers** – to see an overview of the containers within a shipment

**Pricing** – to see prices and payment information

**Log** – to see a list of actions taken regarding the shipment

Additional Services - to see a list of Value Added Services that are available

Check the Shipped on Board date and deadline from Shipment Binder – Overview

### 3. Documentation

You may view your pending tasks at Shipment Overview – Export.

| hipment Overview - Export |                             |                                        |                                                            |                                       |                     |                      |               |           |  |
|---------------------------|-----------------------------|----------------------------------------|------------------------------------------------------------|---------------------------------------|---------------------|----------------------|---------------|-----------|--|
| АШ Ре                     | nding tasks                 | Awaiting Mae                           | rsk ETA changes                                            | Export customs                        |                     |                      |               |           |  |
|                           |                             |                                        |                                                            |                                       | Submit              | Print Original B/L S | Print Waybill | VGM 🖪     |  |
| ihipment na.              | From (City,                 | Country/Region)                        | To (City, Country/Region)                                  | Vessel                                | Deadline SI-Non AMS | Deadline SI-AMS      | (             | Submit SI |  |
| 30000001)                 | M Tanjung<br>On Juli 16 dep | Pelepas- 01, MY<br>sarting from Tanju. | Jawaharlal Nehru- 27, IN<br>On Jul 25 arming at Jawaharla. | MAERSK TAURUS<br>Flag SG, Built: 2008 | 15 Jul 18:00        | N/A                  | ા             | SUBMIT    |  |

Shipping Instruction submission deadline:

- 40 hours prior vessel arrival to load port (Advanced Import Manifest Countries - United States, Canada, European Union, Turkey, China, Japan, Israel, Mexico, Korea)
- 8 hours prior vessel arrival to load port (Other Countries)

Dangerous Good Declaration Form submission deadline:

- 72 hours prior Maersk vessel arrival to load port
- 108 hours prior Non-Maersk vessel arrival to load port

Mandatory requirements for submitting a shipping instruction can be downloaded here

#### **Classification: Public**

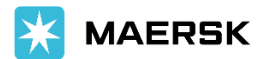

#### **Submit Shipping Instruction SI**

Click on the Submit button in the picture above to submit Shipping Instruction.Complete the submission by filling up the 4 information tabs below.

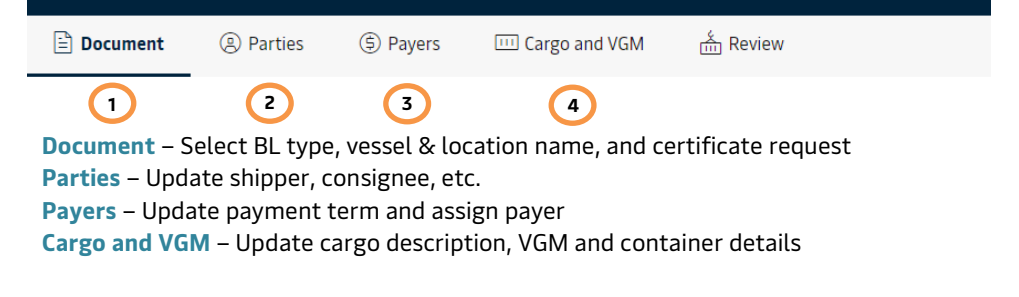

#### **Bill of Lading**

The draft copy of Bill of Lading will be ready for your approval, 8 working hours upon the submission of Shipping Instruction.

Review and Approve the draft copy. Amend online if required.

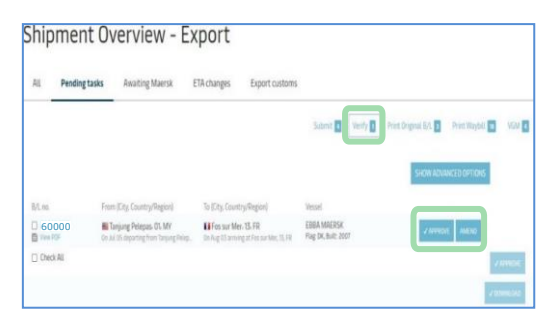

Final Bill of Lading will be ready for download, 24 hours after vessel departs.

| Ship            | ment O                   | verview -                                  | Export              |                                        |                                |                                 |
|-----------------|--------------------------|--------------------------------------------|---------------------|----------------------------------------|--------------------------------|---------------------------------|
| All             | Pending tasks            | Awaiting Maersk                            | ETA changes         | Export customs                         |                                |                                 |
|                 |                          |                                            |                     | Submit                                 | Verify      Print Original B/L | Print Waybill 🖬 🛛 VGM 🖪         |
|                 |                          |                                            |                     |                                        | SHOW AD                        | VANCED OPTIONS                  |
| By open         | ing the document it will | be considered as printed i                 | and removed from th | e list, you can still access the docum | nt via the Shipment Binder.    |                                 |
| B/L no.         |                          | From (City, Country/R                      | (egion)             | To (City, Country/Reg                  | on) Ve                         | ssel                            |
| □ 600<br>■ view | 00000<br>Bill of Lading  | Penang, 07, MY<br>On Jun 20 departing from | n Penang, 07, MV    | Con Jul 16 arriving at Doh             | , DA Fla                       | SOPOS II<br>ig: LR, Built: 2016 |

Easy release of Bill of Lading to your consignee -> <u>link</u>

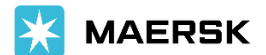

#### **Submit Verified Gross Mass**

Once you have the Verified Gross Mass for your container, click on Submit button below for submission.

| hipme                                                    | nt Overview - I                                                                                                    | Export                                    |                         |                                              |                                   |
|----------------------------------------------------------|----------------------------------------------------------------------------------------------------|-------------------------------------------|-------------------------|----------------------------------------------|-----------------------------------|
| All Pend                                                 | ing tasks Awaiting Maersk                                                                                             | ETA changes Export custor                 | 115                     |                                              |                                   |
|                                                          |                                                                                                    |                                           | Submit 🔳                | Verity 🚺 Print Original 8/1. 🖬               | Print Waybill                     |
|                                                          |                                                                                                    | wheeling deserves and bearing also the ba | on mainty of the cost   | increased in this case. 570 BC case          | from the obligation for some life |
| The Verified Gross<br>/GM in a "shipping                 | Mass (VGM) is the weight of the cargo in<br>a document,", either as part of the shipping                              | instruction or in a separate communic     | ation, before vessal la | sading. Click here to read more              | seres the snipper to provide      |
| The Verified Gross<br>/GM in a "shipping<br>Shipment no. | Mass (VGM) is the weight of the cargo in<br>g document", either as part of the shippin<br>From (City, Country/Region) | ng instruction or in a separate communik  | vessel                  | beding. Click here to read more Deadline-VGM | Submit VGM                        |

### 4. Cargo Readiness

| Deadline Type                         | Submission Deadline                   |
|---------------------------------------|---------------------------------------|
| Container Pick-up / Load list Closure | 72 hours prior vessel ETA             |
| Advanced Import Manifest (SI)         | 40 hours prior vessel ETA             |
| Non-Advanced Import Manifest (SI)     | 8 hours prior vessel ETA              |
| Dangerous Good Declaration Form       | 72 hours prior Maersk vessel ETA      |
|                                       | 108 hours prior Non-Maersk vessel ETA |
| Container Yard CY Cut-Off             | 8 hours prior vessel ETA              |
| VGM deadline                          | 24 hours prior vessel ETA             |

\*ETA – Estimated time of arrival

You may refer to Menu -> Local Offices & Information -> Malaysia -> Export, for the CY and Verified Gross Mass (VGM) cut-off deadline.

https://www.maersk.com/local-information/asia-pacific/malaysia/export

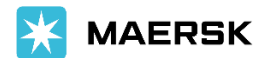

### 5. Invoice Payment

#### **Download Invoice**

Invoices are generated 24 hours after vessel departure. You may download your Invoice through MyFinance.

|                 | MyFinance                                                                                            |                                                                                                    | CES |
|-----------------|----------------------------------------------------------------------------------------------------|----------------------------------------------------------------------------------------------------|-----|
| Import overview | Search options V Search by B/L, Invoice, Paymer                                                      | nt receipt no. or 🛛 🗙                                                                                                    |     |
| 🖉 Tasks         | Dashboard Open (1) Overdue Paid Dispute OPEN INVOICES                                                | d Credits E-statement See more ↓ SORT BY: Invoice Date (Latest) ✓ FILTER 意                                                    |     |
| (5) MyFinance   | Imvolce number Bill of Liding no. Customer reference Du     [1234567890] 600000001 25     Import Imv | e date Open amount Dispute status<br>iSEP 2021 MYR 4,945,74 Psyudia online -<br>z date 21 SEP 2021 Inv. amount MYR 4,945,74 Y | Ň   |

Payment information is available on the invoice. Payment can be made by online payment.

#### **Submit Payment Reference**

You may submit your payment proof to MyFinance.

Click 'See more' > '3<sup>rd</sup> Party invoice search' > 'Redirect'

| earch          | Open Invoices            | Credits          | Paid Invoid            | ces Dispute Cases                   | eStatement              | Account S    | tatement           | Profile      |
|----------------|--------------------------|------------------|------------------------|-------------------------------------|-------------------------|--------------|--------------------|--------------|
|                |                          |                  |                        |                                     |                         |              | Bel                | gium         |
| pen Invo       | ices                     |                  |                        | 5                                   |                         |              | М                  | aersk Line:  |
| arch for Invoi | ices                     |                  | Hide Search            | 1                                   |                         |              |                    |              |
| Display Al     | l Invoices               |                  |                        |                                     |                         |              |                    |              |
| Bill of Lad    | ling No.                 | 00000001         | Add New                |                                     |                         |              |                    |              |
| Invoice No     | N 🗆                      |                  | Add New                |                                     |                         |              |                    |              |
| Invoice Da     | ite: (Month/ Day/ Year)  |                  | To/                    |                                     |                         |              |                    |              |
| Invoice An     | nount                    |                  | To                     |                                     |                         |              |                    |              |
| Open Amo       | ount                     |                  | To                     |                                     |                         |              |                    |              |
| nd             |                          |                  |                        |                                     |                         |              | Download           | 1 Invoice    |
|                |                          |                  |                        |                                     |                         |              |                    |              |
| Invoice        | No. Bill of Lad          | ling No.         | Invoice Type           | Customer Ref. No.                   | Invoice Date            | Due = 1      | Invoiced<br>Amount | Open         |
| 50000          | 0001 6000000             | 01               | EXPORT                 | customer reference                  | Aug 4, 2018             | Aug 25, 2018 | EUR 968.74 1       | EUR 968.74 🖟 |
| voices you     | have paid are not availa | ble here, you ma | ay still choose to sub | mit payment remittance by selecting | Create Payment remittan | ce'          |                    |              |
| providing E    | BL number.               |                  |                        |                                     |                         |              | EUR 968.74 1       | EUR 968.74   |
| ect All        | Deselect All Download S  | elected Entries  | Export to Excel N      | Iass Dispute Create Payment Remitta | ance Su                 | bmit Payment | Reference          |              |
|                |                          |                  |                        |                                     |                         |              |                    |              |

Submit the payment reference via Create Payment Remittance button above.

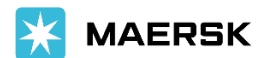

### Contact: We are here to assist

If at any time support is required.

#### ChatBot

Click on the Chat to start.

| hub dashboard          | Welcome to your Hub 🖉 Customerso                                                                 |                                                                   | R/S or contrarer to TRACK |                              | 0                     |                                                                         |      |
|------------------------|--------------------------------------------------------------------------------------------------|-------------------------------------------------------------------|---------------------------|------------------------------|-----------------------|-------------------------------------------------------------------------|------|
| Equination within      | Warehousing &<br>Distribution                                                                    | <ul> <li>Outstanding to</li> <li>Experttask due in 7 d</li> </ul> | asks<br>agu               | A Shipmen<br>Shipments is 7  | t Overview [<br>days  | 20 second turvey - tell us al<br>you to help improve your<br>experience | tout |
| Tauka                  | Whatever your worthousing needs are, we have a solution to Plane motion what corner of the globe | 0                                                                 | 0                         | 0                            | C                     | J                                                                       |      |
| MyGustons<br>MyFinance | Cortactus                                                                                        | Testrections                                                      | outstanding tasks         |                              | Ves al st             | promita                                                                 |      |
| Captain Peter**        | Import Demurrage & Detergion                                                                     | Delivery Order                                                    |                           | C ETA Char<br>Chareen in the | iges<br>last ETA cham | and by                                                                  |      |
| Support.               | Enter a bill of lading number to sinw<br>detention and domininge details                         | Enter a Bill of Loding r<br>the celivery order                    | sumber to request         | Stars o                      | 1.5 miles             | 0                                                                       |      |
| ,                      | View details                                                                                     | Hequest deinery or                                                | ter                       | 3-7 days s                   | Over 7 day            | 2 <sup>10</sup> 0                                                       |      |

| Chat I | Bot <u> </u>                                                            | × |
|--------|-------------------------------------------------------------------------|---|
|        | Chat started at 12:09 PM                                                |   |
| С      | Hi , I am the Maersk Virtual<br>Assistant.What can I help<br>you with ? |   |
| -      | Chat Bot                                                                |   |
|        | New Booking                                                             |   |
|        | Current Bookings/Services                                               |   |
|        | Finance                                                                 |   |
|        | I have a case number                                                    |   |
|        | Technical Support                                                       |   |
|        | ïype your message                                                       |   |

- Use the Options (Main Menu) to get the answers to your queries.
- If ChatBot cannot serve with your request and Agent Chat is not available, there will be Case Number and your request will be email-based.
- Live Agent is available during our business hours (Mon-Fri 0900 to 1700hrs) and subject to availability.
- Please provide the details matched with the required format when ChatBot requests for more details; Otherwise, ChatBot will not be able to detect your request.

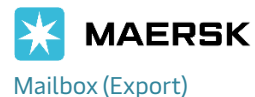

: <u>my.export@maersk.com</u>

:+60 3 8601 2940

| Customer Service Hotline | Cus | tome | r Servi | ce Ho | tline |
|--------------------------|-----|------|---------|-------|-------|
|--------------------------|-----|------|---------|-------|-------|

Address

: Suites C-06-05/6/7/8, Level 6 SkyPark @ One City, Jalan USJ 25/1 47650 Subang Jaya, Selangor MALAYSIA.

Counter Operation Hours

: 09:00 - 16:30

Lunch Break 12:30 to 13:30

Closed on Saturday, Sunday and Public Holidays

Scan QR Code for counter appointment form

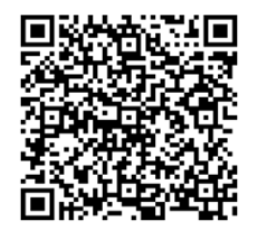